# Traditional Undergraduate Interim and Spring 2021 Registration

## **Register for Classes:**

- Must be authorized by your advisor
- Registration tab > Courses
- Select either 2021/Interim or 2021/Spring

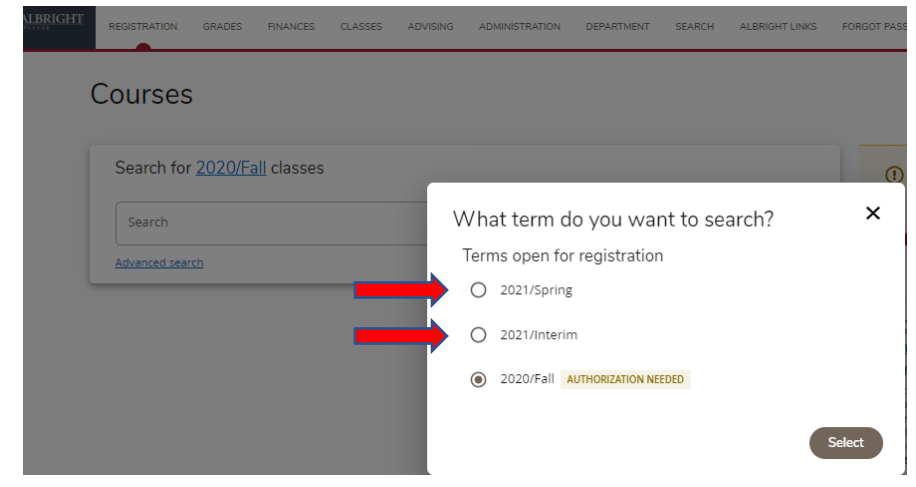

Select Advanced search

- Period: 2021/Interim or 2021/Spring
- Session: 01 Session Use 01 Session for both Interim and Spring.
   Note: Spring 2021 01 Session will include courses starting 2/15/21 and 4/8/21
- May search for General Education courses (e.g., Connections, Synthesis, etc.)
   by selecting from the General Education dropdown
- Select Search button

| Courses                       | Advanced Search<br>Search and add classes to your schedule. |                       | ×           |
|-------------------------------|-------------------------------------------------------------|-----------------------|-------------|
| Search for 2021/Interim class | Keyword                                                     | Course                |             |
| Search                        | Period 2021/Interim                                         | Session<br>01 Session | ~           |
| Advanced search               | Time and Location                                           |                       |             |
| ·                             | Starts from                                                 | Ends by               | Ë           |
|                               | Starts from Select V                                        | Ends by<br>Select     | ~           |
|                               | Meeting<br>Select V                                         | Campus<br>Select      | ~           |
|                               | Course Details                                              |                       |             |
|                               | Status V                                                    | Sub type<br>Select    | ~           |
|                               | Credit type                                                 | Instructor            | Ir Q Search |

#### Advanced Search

Search and add classes to your schedule.

| Status<br>Select      | ~ | Sub type<br>Select                 | ~ |
|-----------------------|---|------------------------------------|---|
| Credit type<br>Select | ~ | Instructor<br>Select               | ~ |
| Program<br>Select     | ~ | Class level<br>Select              | ~ |
| Department<br>Select  | ~ | Population<br>Select               | ~ |
| College<br>Select     | ~ | Non-traditional Programs<br>Select | ~ |
| Curriculum<br>Select  | ~ | General education<br>Connections   | ~ |

## Select the Add button to place course(s) in your shopping cart.

| Search for 2021/Interim classes                                                                                                    |                      |                  |            | 😭 My Schedule   |                     | ≡ ö      |
|----------------------------------------------------------------------------------------------------|----------------------|------------------|------------|-----------------|---------------------|----------|
| Search                                                                                                    |                      |                  | ۹          |                 |                     |          |
| Advanced search                                                                                                    |                      |                  | New search |                 |                     |          |
| suits ANT101: Introduction to Cultural Anthropology Setile 1] Sesion (1 Sesion   Subtype: Lecture Type: Course   Duradem 1:4/2021 - 2/12/2021 No schedule | <br>1.00<br>Cresilts | 30<br>Seats Left | Add        | Your            | r schedule is empty |          |
| ENG 135: Literature Topics<br>Genon: J. Session: 01 Session, 1 Subsyst: Letture<br>Type: Course J. Duration: 14/2021 - 2/12/2021<br>No schedule           | <br>1.00<br>Credits  | 30<br>Seats Left | Add        | 0<br>Registered |                     | Register |

Course(s) will be added to your shopping cart. My Schedule displays courses you already are registered for (in green) and those in your cart (in yellow)

Select the Register button on the bottom to register

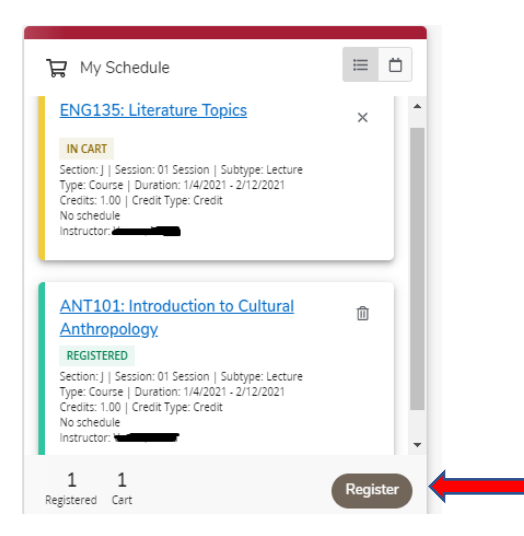

\*

You will see a message that you have completed your Registration.

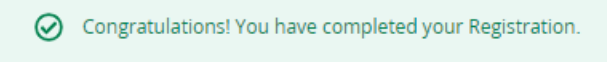

## Course(s) now appears as Registered in your cart

| My Schedule                                                                                                    | ≡ | ٥  |
|----------------------------------------------------------------------------------------------------|---|----|
| ENG100: Writing Seminar                                                                                                    | 8 | li |
| REDISTERED                                                                                                    |   |    |
| Section: A.   Section: D. Section.   Subtype: Lecture<br>Type: Courts   Duration: 1/27/2020 - 5/15/2020<br>Oracles: 0.50   Oracle Type: Oracle<br>2/00 PM - 5/20 PM Manday<br>Abright College, Macters Hall, Roor 2, Room 207                                        |   | I  |
|                                                                                                    |   |    |
| SYN307: Networked: The iGeneration                                                                                                    |   | 1  |
| SYN307: Networked: The iGeneration                                                                                                    |   | 1  |
| SYN307: Networked: The IGeneration<br>Resonance<br>Sector A (Section O'Section   Subtype Lecture<br>Type Course   Division 10/10/200 - 5/15/0200<br>Coviets: 100 (Cvel Type Create<br>930 AM - 10:50 AM TweThurs<br>Abright College, Matters Hall, Floer 2, Room 204 |   | 1  |
| SYN307: Networked: The iGeneration<br>MODEL Sector A (Sector ) Sector A (Sector<br>Type Course ) Duration (Sector) SinState<br>Sector A (Sector) Sector<br>Sector A (Sector) Sector<br>Sector A (Sector) Sector<br>Anget Course, Network Net Prov 2, Reon 204<br>4   |   |    |